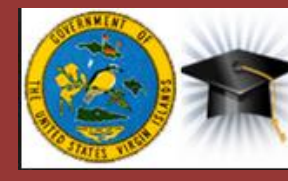

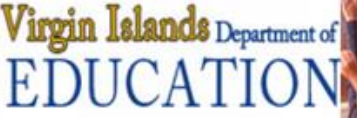

|           | <b>Prepared by</b><br>Rajesh Malpotra<br>Consultant | SOP #                     | VIDE End User<br>Experience Office 365 |
|-----------|-----------------------------------------------------|---------------------------|----------------------------------------|
| Pages #   |                                                     | Version #                 | 2.0                                    |
|           |                                                     | Requirement #             | Microsoft O365 Migration<br>Project    |
|           | 30                                                  | Last Reviewed/Update Date | August 14, 2015                        |
| SOP Owner | Virgin Island Department of<br>Education            | Approved By               | Vikas Suryan                           |

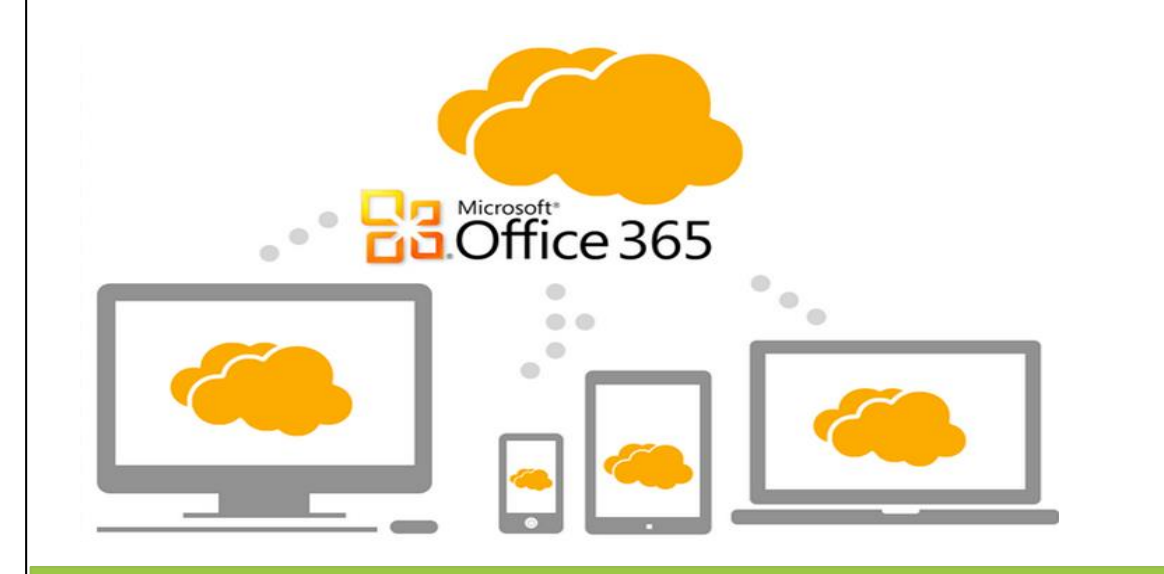

**Standard Operating Procedure** for end user experience for Office 365.

For Virgin Islands Department of Education

End user Experience

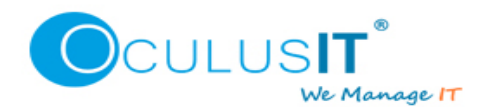

# **Contents**

| End user experience Office 365(E-Mails) | 2  |
|-----------------------------------------|----|
| During Transition                       | 2  |
| Post Transition                         | 2  |
| OWA (Outlook Web Access)                | 2  |
| Outlook Client                          | 4  |
| Android                                 | 12 |
| IPHONE                                  | 13 |
| Windows Phone                           | 24 |

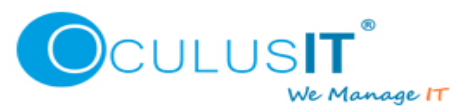

# End user experience Office 365(E-Mails)

This document is prepared for IT Administrators, Helpdesk and end users who are going to experience various changes while their/other user's mailboxes are moving/moved to Office 365 migration.

# **During Transition**

Users or IT Administrators including healpdesk must know the affects on mailboxes which are going to be observed during the transition period.

Due to following reasons, mail users scheduled for migration shouldn't use their mailbox during the migration process.

- 1) At a specific stage of migration where user's mail accounts are converted to mail enabled users, only Mail Inbox will get updated/synced on cloud, inbound email flow will not be impacted.
- 2) Outbound emails will not work, If any message will be sent through outlook client or mobile devices it will remain there in sent items but never deliver or sync. The sent message will be lost.

# **Post Transition**

Users or IT Administrators including healpdesk must also know the affects on mailboxes which are going to be observed once the mailbox transition to Office 365 is completed.

# OWA (Outlook Web Access)

Users can browse their emails in OWA(Outlook Web Access) by following below steps.

1. Users need to visit <u>https://login.microsoftonline.com/</u> and enter their email address and password to login.

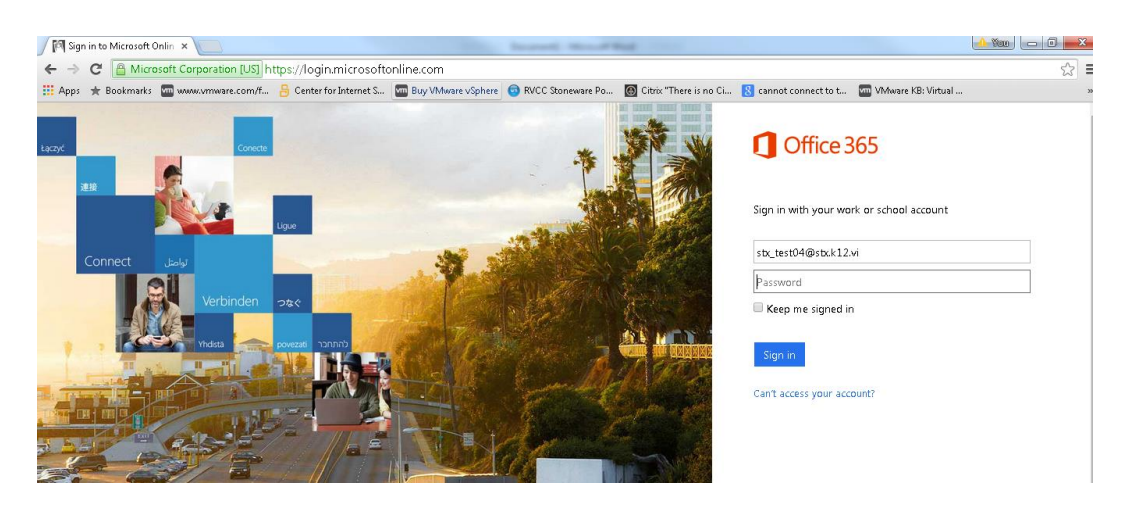

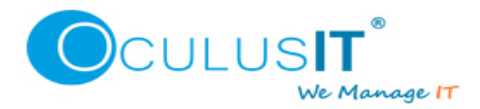

2. Logged in users will see below webpage, they can select Mail, calendar, people or other items as per requirement.

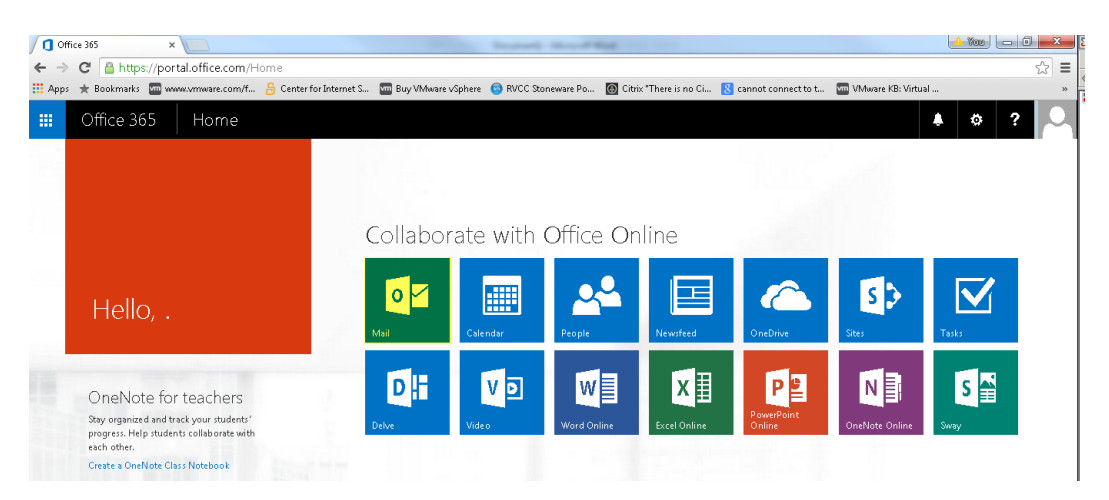

3. Once a user clicks on the mail icon, user will be redirected to language and home time zone page.

| 0u   | tlook                                                                                                    |           | ×                |                         |                      | Install Mondale                                                                         | -                                              |                           |                    | <u>▲ %aa</u> |
|------|----------------------------------------------------------------------------------------------------|-----------|------------------|-------------------------|----------------------|-----------------------------------------------------------------------------------------|------------------------------------------------|---------------------------|--------------------|--------------|
| ⊢⇒   | -> 😋 🕻 🙆 https://outlook.office365.com/owa/languageselection.aspx?ll-cc=1033&url=/owa/?realm%3dstck12.vi%26exsvurl%3d1%26ll-cc%3d1033%26modurl%3d0 |           |                  |                         |                      |                                                                                         | C                                              |                           |                    |              |
| Apps | *                                                                                                    | Bookmarks | www.vmware.com/f | 🔒 Center for Internet S | 📟 Buy VMware vSphere | 😔 RVCC Stoneware Po                                                                     | 🙆 Citrix "There is no Ci                       | 8 cannot connect to t     | VMware KB: Virtual |              |
|      |                                                                                                    | 0         | Tu               |                         |                      | Choose your prefer<br>Language:<br>English (United St<br>Time zone:<br>Select time zone | Outloc<br>red display language and ho<br>ater) | DK<br>me time zone below. |                    |              |

4. Once you click on the save emails will appear like below mentioned web page.

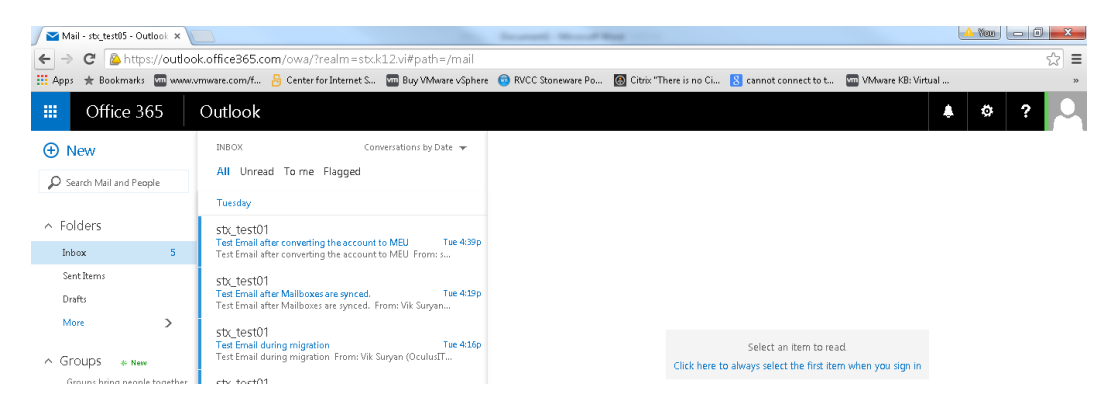

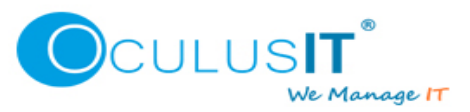

# **Outlook Client**

Users will not able to send or receive emails on their Outlook client and mobile devices.

In order to restore the email services, users must follow the below mentioned steps.

 You'll want to ensure that Outlook is updated with the required and recommended updates. Users should visit OWA Office 365 settings to setup their desktops which have Office 2010 or Office 1007 installed. Login to OWA and click on Office 365 Settings Gearwheel icon on top right of the screen to see the drop down menu.

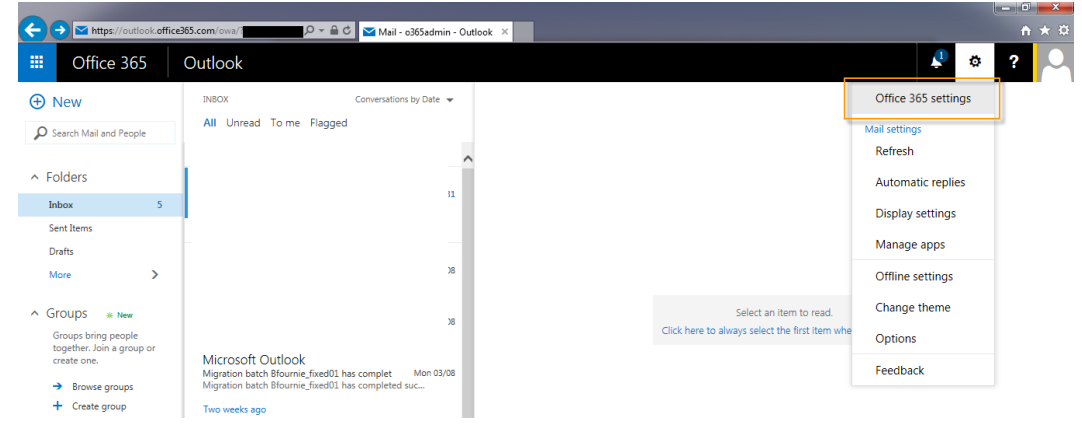

2. Click on Install and manage Software

| General<br>Theme<br>Choose your favorite theme.              | Default theme       |
|--------------------------------------------------------------|---------------------|
| Start page<br>Change where you land when you sign in.        | Set your start page |
| Notifications<br>Decide which notifications you need.        | On                  |
| Software<br>Install and manage software.                     |                     |
| Password<br>Change your password.                            | Expiring in 5 days. |
| Contact preferences<br>Manage how and why you are contacted. | On                  |

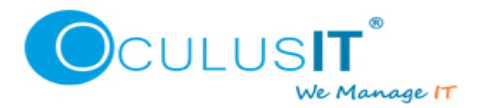

3. Click on Desktop Setup and select Setup

|    | Office 365       |                                                                                                    |
|----|------------------|----------------------------------------------------------------------------------------------------|
| e  | )                |                                                                                                    |
| So | oftware          |                                                                                                    |
| Of | fice             | Set up your desktop applications to work with Office 365                                                                                         |
| То | ols & add-ins    | If you already have Office 2010 or Office 2007 installed on your computer click Set up. You don't need to do this if you've installed the latest |
| Sk | ype for Business | version of Office.                                                                                                    |
| Or | neDrive          | Follow the instructions below and when you're done, you can:                                                                                     |
| De | esktop setup     | Use Outlook and Office 365 together for email and more     Save Office documents to OneDrive                                                     |
| Ph | one & tablet     | Learn more   Review system requirements                                                                                                    |
|    |                  | Set up                                                                                                    |

4. Close Outlook Client.

| Image: Image: Image                  | / RECEIVE FOLDER VIEW                                                                                                    | Inbox - sttj_test05@sttj.k12.vi - Outlook                                                                                                    |                                                                                                    | ? = - = ×                                                                                                    |
|----------------------------------------------------------------------------------------------------|----------------------------------------------------------------------------------------------------|----------------------------------------------------------------------------------------------------|----------------------------------------------------------------------------------------------------|----------------------------------------------------------------------------------------------------|
| New New<br>Email Items -<br>New New                                                                                                    | Image: Constraint of the second diagram     Image: Constraint of the second diagram       Image: Constraint of the second diagram     Image: Constraint of the second diagram       Image: Constraint of the second diagram     Image: Constraint of the second diagram | Create New                                                                                                    | id/ Categorize Follow<br>d v Up v<br>Tags                                                                                                    |                                                                                                    |
| reve Detree Detree A avoid a set in the set of the set of the set | Kelpinia     Kelpinia     Kelpinia     Kelpinia     Search Current Malibox ()     Current Malibox ()     Callwood, Tracy E.     Finger-Anoh Registration                                                                                                    | <ul> <li>Reply &amp; Reply &amp; R</li></ul> | d Wednesday - For New Hires,<br>mily!<br>ategories, we need to<br>Tuesday, August 18 <sup>th</sup><br>t 19, 2015<br>in TimeForce:<br>ed<br>Promotion<br>W Location<br>TimeForce<br>b(00ani - 3:00pm1<br>Hice, Downtown! | K         August 2015         August 2015         X           5U M0 TU WE TH FR 5A         3         1         1         2         3         4         5           12         3         4         5         7         8         9         10         11         12         14         15         16         17         18         19         20         12         23         24         25         27         28         26         72         29         20         31         1         2         24         45         72         28         26         72         28         26         72         29         20         31         1         2         3         4         5           21         24         26         72         28         26         72         28         29         20         31         1         2         3         4         5         Yeu         Yeu         Yeu         30         1         1         2         3         4         5         Yeu         Yeu         Yeu         Yeu         Yeu         Yeu         Yeu         Yeu         Yeu         Yeu         Yeu         Yeu         Yeu |
| ₩ 28 Ø                                                                                                    | A Last Week                                                                                                    | The Division of Finance has dedi                                                                                                    |                                                                                                    | □ B8 1 100V                                                                                                    |

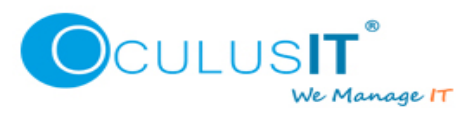

5. Open Control Panel

| 🔾 🖓 🗸 Control Panel 🕨 A      | All Control Panel Items 🕨         | Research I                          | -                           |
|------------------------------|-----------------------------------|-------------------------------------|-----------------------------|
| Adjust your computer's setti | ings                              |                                     |                             |
| 🏲 Action Center              | administrative Tools              | 🕞 AutoPlay                          | 🐌 Backup and Restore        |
| 💶 Color Management           | Credential Manager                | \mu Date and Time                   | 😿 Default Programs          |
| 📑 Desktop Gadgets            | 🚔 Device Manager                  | n Devices and Printers              | 🖳 Display                   |
| 🖌 Flash Player (32-bit)      | 📔 Folder Options                  | 强 Fonts                             | 🗑 Free Fall Data Protection |
| 🜏 HomeGroup                  | 🚨 Indexing Options                | Maintel (R) Graphics and Media      | 🔂 Internet Options          |
| 🕮 Keyboard                   | 📨 Location and Other Sensors      | Mail (Microsoft Outlook 2013)       | I Mouse                     |
| 🔜 Notification Area Icons    | Performance Information and Tools | Personal Mail (Microsoft Outlook 20 | 013) 🛄 Phone and Modem      |
| 🛐 Programs and Features      | 🔮 QuickTime (32-bit)              | Recovery Microsoft Outlook Profiles | 📃 🔊 Region and Language     |
| 📢 Sound                      | 👵 Speech Recognition              | 🔞 Sync Center                       | 🕎 System                    |
| Troubleshooting              | 🍇 User Accounts                   | 📑 Windows CardSpace                 | 🕍 Windows Defender          |
| Windows Mobility Center      | Windows Update                    |                                     |                             |

6. Open Mail and click on "Show Profiles".

| 🧿 Mail Se  | etup - Outlook                                                                           | ×               |
|------------|------------------------------------------------------------------------------------------|-----------------|
| E-mail A   | counts                                                                                   |                 |
|            | Setup e-mail accounts and directories.                                                   | E-mail Accounts |
| Data File  | 5                                                                                        |                 |
| <b>1</b>   | Change settings for the files Outlook uses to<br>store e-mail messages and documents.    | Data Files      |
| Profiles - |                                                                                          |                 |
| 8          | Setup multiple profiles of e-mail accounts and data files. Typically, you only need one. | Show Profiles   |
|            |                                                                                          |                 |
|            |                                                                                          | Close           |

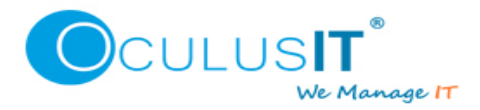

7. Select existing Outlook Profile and click Remove, it will remove the existing profile.

| 🕖 Mail 🗾 💌                                          |
|-----------------------------------------------------|
| General                                             |
| The following profiles are set up on this computer: |
| onpreh.                                             |
| Cutiook                                             |
|                                                     |
| Add Remove Properties Copy                          |
| When starting Microsoft Outlook, use this profile:  |
| Prompt for a profile to be used                     |
| Always use this profile                             |
| Outlook                                             |
| OK Cancel Apply                                     |

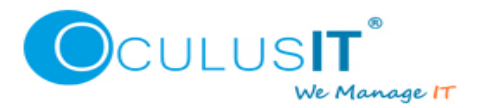

8. Click Add to add new profile.

| 🕖 Mail 📃 🔀                                                                       |
|----------------------------------------------------------------------------------|
| General                                                                          |
| The following profiles are set up on this computer:                              |
|                                                                                  |
| Add Remove Properties Copy<br>When starting Microsoft Outlook, use this profile: |
| Prompt for a profile to be used                                                  |
| Always use this profile                                                          |
| Outlook                                                                          |
| OK Cancel Apply                                                                  |

9. Enter the new profile name and click OK, it could be anything; example – your name or any word you wish.

| 🙆 Mail                                                  | x    |
|---------------------------------------------------------|------|
| General                                                 |      |
| The following profiles are set up on this compu         | ter: |
| New Profile                                             |      |
| Create New Profile                                      |      |
| Profile Name: Cancel                                    |      |
| Outlook                                                 |      |
| Ada Kemove Properties Copy                              |      |
| When starting Microsoft Outlook, use this profile:      |      |
| Prompt for a profile to be used Always use this profile |      |
| Outlook                                                 | -    |
|                                                         |      |
| OK Cancel Ap                                            | ply  |

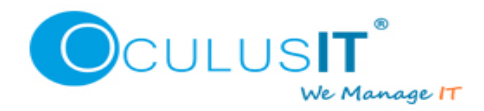

10. It should automatically pick up your username and Email address, you just need to enter your password. If required modify the values as per requirement and click next.

| Add Account                                                                                      | ×     |
|--------------------------------------------------------------------------------------------------|-------|
| Auto Account Setup<br>Outlook can automatically configure many email accounts.                   | N/    |
|                                                                                                  |       |
| Your Name: STTJ Test Account 5<br>Example: Ellen Adams                                           |       |
| E-mail Address: Sttj_test05@sttj,k12.vi<br>Example: ellen@contoso.com                            |       |
| Password:<br>Retype Password:<br>Type the password your Internet service provider has given you. |       |
| Manual setup or additional server types                                                          |       |
| < Back Next >                                                                                    | ancel |

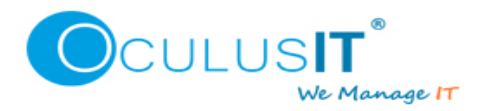

]

11. Outlook Client will search for your mail server settings.

| Add Account  | it la la la la la la la la la la la la la                               | x  |
|--------------|-------------------------------------------------------------------------|----|
| Searching f  | or your mail server settings                                            | Ň  |
| Configuring  | • • •                                                                   |    |
| Outlook is a | completing the setup for your account. This might take several minutes. |    |
| ~            | Establishing network connection                                         |    |
| →            | Searching for Sttj_test05@sttj.k12.vi settings                          |    |
|              | Logging on to the mail server                                           |    |
|              |                                                                         |    |
|              |                                                                         |    |
|              |                                                                         |    |
|              |                                                                         |    |
|              |                                                                         |    |
|              |                                                                         |    |
|              |                                                                         |    |
|              |                                                                         |    |
|              |                                                                         |    |
|              |                                                                         |    |
|              |                                                                         |    |
|              | < Back Next > Canc                                                      | el |

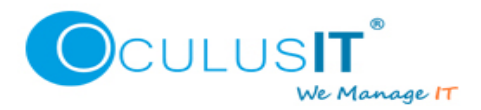

12. You will be congratulated once your email account is successfully configured. Click Finish and open Outlook to see your mailbox items getting updated. If configuration doesn't complete successfully, please contact helpdesk.

| Add Account | t                                                                               | ×   |
|-------------|---------------------------------------------------------------------------------|-----|
| Congratula  | tions! -                                                                        | ×   |
| Configuring |                                                                                 |     |
| Outlook is  | completing the setup for your account. This might take several minutes.         |     |
| ×           | Establishing network connection                                                 |     |
| ×           | Searching for Sttj_test05@sttj.k12.vi settings                                  |     |
| ×           | Logging on to the mail server                                                   |     |
| Congr       | atulations! Your email account was successfully configured and is ready to use. |     |
|             |                                                                                 |     |
| Change ad   | ccount settings Add another accou                                               | nt  |
|             | < Back Finish Can                                                               | cel |

NOTE -

- Migrated users will not able to share free/busy and calendar information with on-premise Exchange 2007 users and vice versa.
- Migrated users will not be able to manage Distribution Groups through OWA\Outlook Client until migration of Distribution Groups is completed after decommissioning of on-premise Exchange Organization environment.

### Android

(Tested with version 5.1.1)

No changes are required on Android phones. Automatic switch over should work.

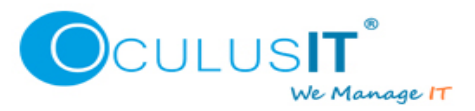

#### **IPHONE**

#### (All versions)

IPHONE users need to remove the mail account and re-add that again. Below steps can be followed to remove and re-add an email account in IPHONE.

1. Once your mail account is migrated to Office 365, you will see below error on your Iphone device.

| ••ooo airtel 🗢 VPN                                                    | 9:52 pm  🔒                                                          | 7 🛈 🗍 8% 🦲 4                                                             |
|-----------------------------------------------------------------------|---------------------------------------------------------------------|--------------------------------------------------------------------------|
| <b>K</b> Exchange                                                     | Inbox                                                               | Edit                                                                     |
|                                                                       | Q Search                                                            |                                                                          |
| Microsoft Ex<br>Undeliverable:<br>Delivery has fa<br>distribution lis | <b>Change</b><br>Test Sent Ite<br>ailed to these<br>ts: sttj_test03 | 7:23 pm ><br>ems<br>e recipients or<br>3 <mailto:im< th=""></mailto:im<> |
| Collwood Tr                                                           |                                                                     | 0.01 cm >                                                                |
| Can<br>The connect                                                    | tion to the serv                                                    | ail er failed.                                                           |
|                                                                       | ΟΚ                                                                  | >                                                                        |
| Please be adv<br>separate Repo                                        | ise that we re<br>ort of Survey                                     | equest a<br>form (ROS)                                                   |
| stx_test08<br>******SPAM****<br>Sent Item che                         | ** [BULK] S<br>ck for stx_te                                        | Yesterday ><br>ent Item ch<br>st08                                       |
| <b>VIDE</b> Admini                                                    | istrator                                                            | Tuesday >                                                                |
| Up                                                                    | dated at 7:32 pm                                                    |                                                                          |

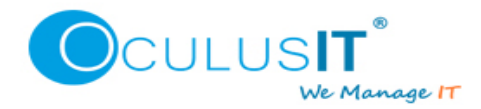

2. Go to Settings and Select Mail Contacts, Calendars.

| ●●000 a                               | irtel 穼 VPN 🛛 10:06 pm 🕑 🕇 🛈 🗍 14% 🚺 | <b>•</b> |
|---------------------------------------|--------------------------------------|----------|
|                                       | Settings                             |          |
|                                       |                                      |          |
|                                       | iCloud<br>peesh@peeshvc.com          | >        |
| A                                     | iTunes & App Store                   | >        |
|                                       |                                      |          |
|                                       | Mail, Contacts, Calendars            | >        |
|                                       | Notes                                | >        |
|                                       | Reminders                            | >        |
|                                       | Phone                                | >        |
|                                       | Messages                             | >        |
|                                       | FaceTime                             | >        |
| 2807                                  | Maps                                 | >        |
| S S S S S S S S S S S S S S S S S S S | Compass                              | >        |
|                                       |                                      |          |

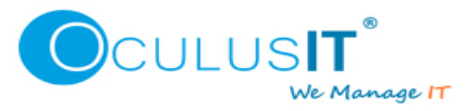

3. Select VIDE Email Account, in below example it is Exchange.

| •••••• airtel 🗢 🖤 10:06 pm 🕑 🕫                     | ′ O<br>14% 💽 +   |
|----------------------------------------------------|------------------|
| Settings Mail, Contacts,                           | Calendars        |
|                                                    |                  |
| ACCOUNTS                                           |                  |
| <b>iCloud</b><br>Mail, Contacts, Calendars and 8 n | > nore           |
| <b>PVC</b><br>Mail, Contacts, Calendars, Remine    | ><br>ders, Notes |
| Exchange<br>Mail, Contacts, Calendars, Remine      | )<br>ders        |
| Add Account                                        | >                |
|                                                    |                  |
| Fetch New Data                                     | Push >           |
| MAIL                                               |                  |
| Preview                                            | 2 Lines >        |
| Show To/Cc Label                                   | $\bigcirc$       |
| Swine Ontions                                      | >                |

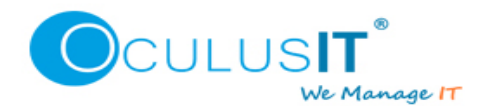

4. Scroll down to the bottom of screen and select Delete Account to delete.

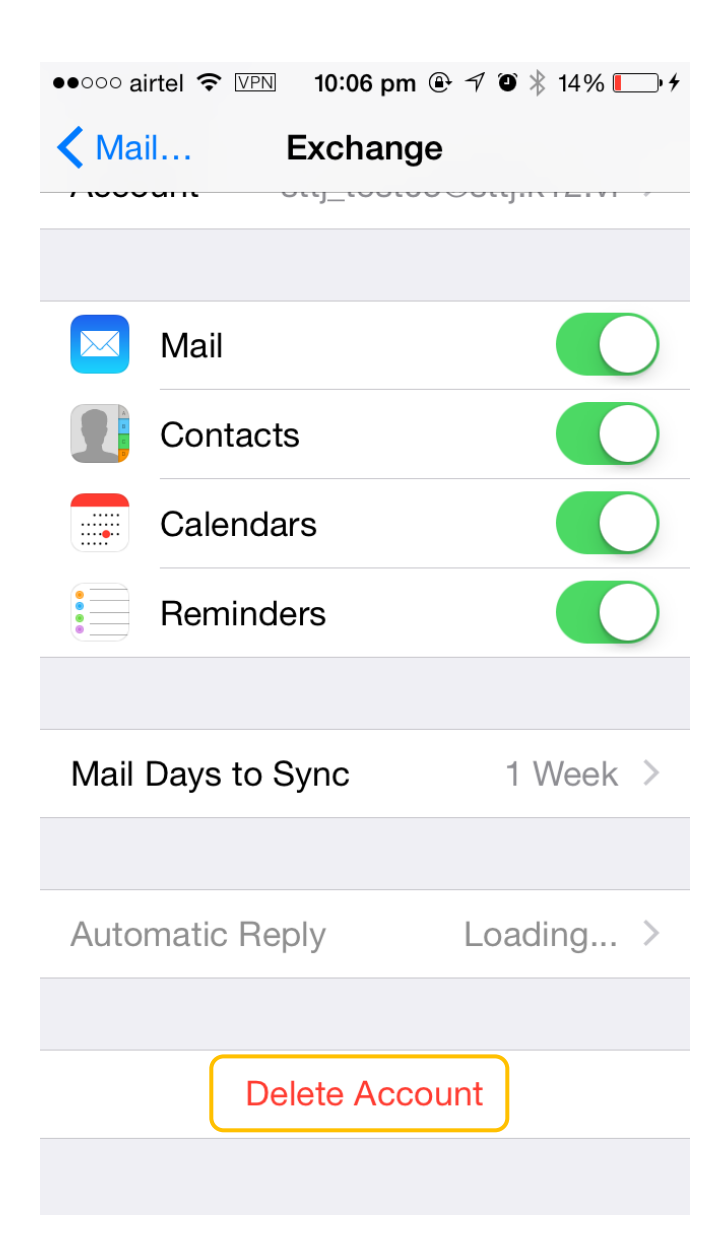

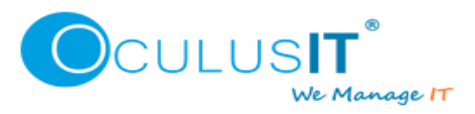

5. Select Delete from my IPHONE

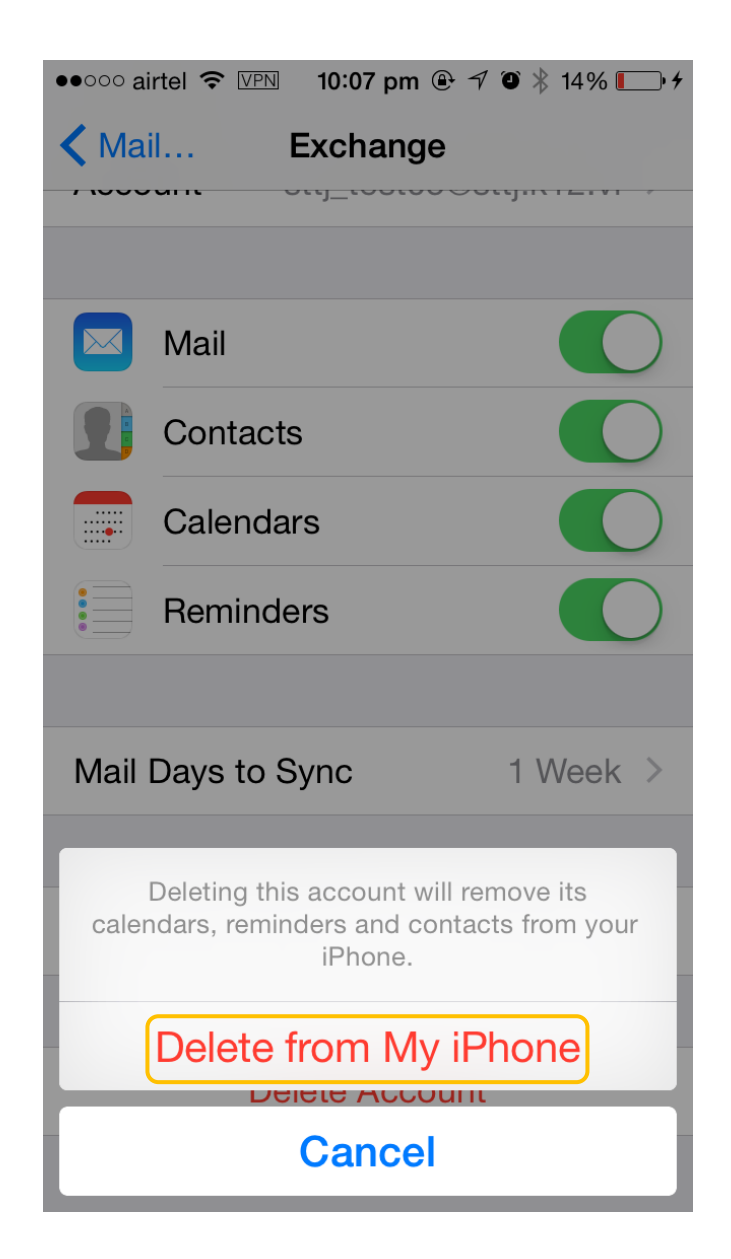

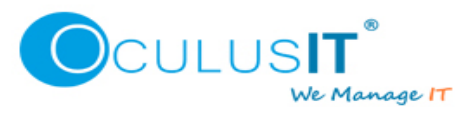

6. Re-add the account by clicking on Add Account.

| ●●○○○ airtel 🗢 💴 10:07 pm 🕑 🗡 🏼 🖇                     | 14% 💽 🗲    |  |
|-------------------------------------------------------|------------|--|
| Settings Mail, Contacts, Cale                         | endars     |  |
|                                                       |            |  |
| ACCOUNTS                                              |            |  |
| <b>iCloud</b><br>Mail, Contacts, Calendars and 8 more |            |  |
| <b>PVC</b><br>Mail, Contacts, Calendars, Reminders, I | ><br>Notes |  |
| Add Account                                           | >          |  |
|                                                       |            |  |
| Fetch New Data                                        | Push >     |  |
| MAIL                                                  |            |  |
| Preview 2 L                                           | ines >     |  |
| Show To/Cc Label                                      | $\bigcirc$ |  |
| Swipe Options                                         | >          |  |
| Flag Style C                                          | color >    |  |

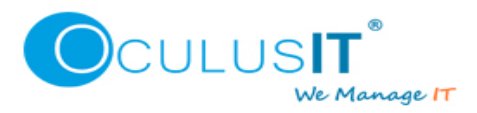

7. Select Exchange.

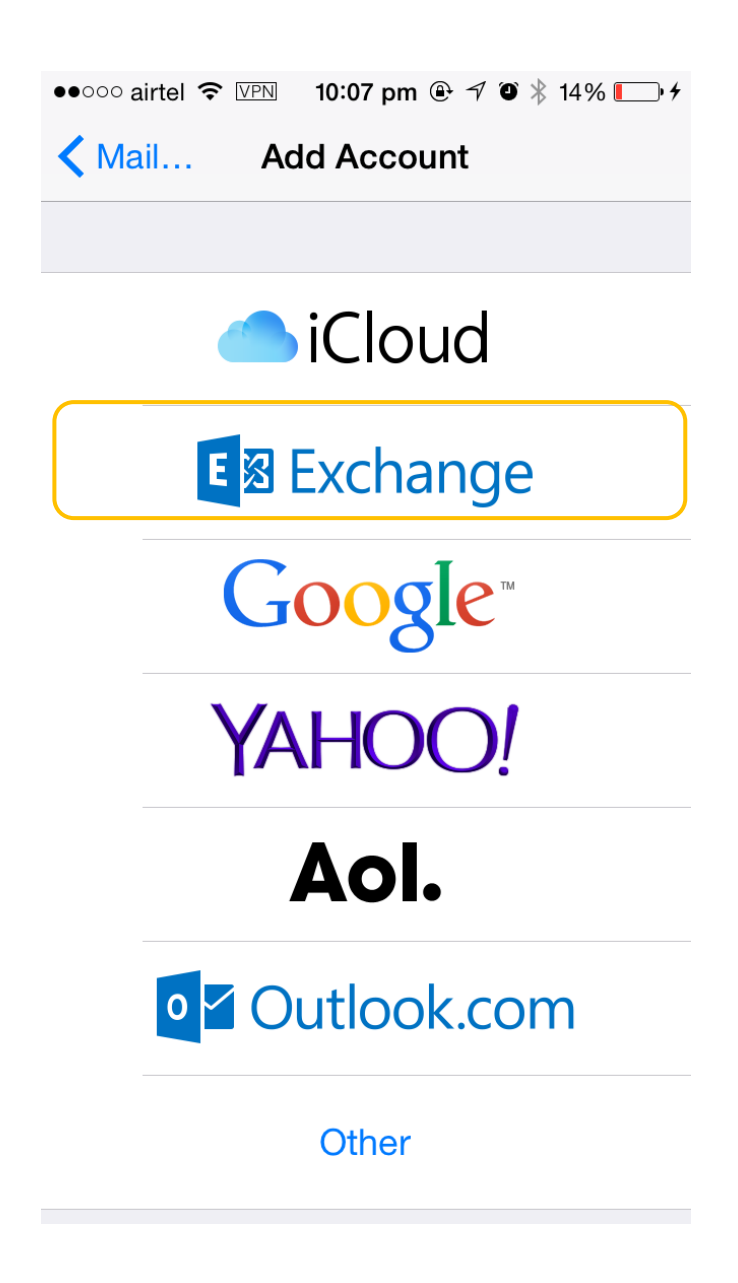

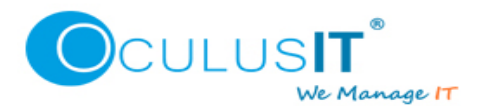

8. Enter your email address and Password and select Next.

| ●●○○○ airtel 🗢 VPN 10:08 pm ④ 🕫 🖇 14% 💽 |
|-----------------------------------------|
| Cancel Exchange Next                    |
|                                         |
| Email sttj_test05@sttj.k12.vi           |
| Password ••••••                         |
| Description Exchange                    |
|                                         |
| Exchange Device ID                      |
| AppIC39LQWAKFNJK                        |
|                                         |
| QWERTYUIOF                              |
| A S D F G H J K L                       |
|                                         |
|                                         |
| .?123 space return                      |

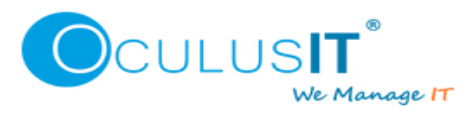

9. Your account will be verified, it may take couple of seconds.

| ●●○○○ airtel 중 VPN 10:08 pm ④ 7 ④ 券 14% |
|-----------------------------------------|
| Sec Verifying                           |
|                                         |
| Email sttj_test05@sttj.k12.vi           |
| Password ••••••                         |
| Description Exchange                    |
|                                         |
| Exchange Device ID                      |
| AppIC39LQWAKFNJK                        |
|                                         |
|                                         |
|                                         |
|                                         |
|                                         |
|                                         |
|                                         |
|                                         |
|                                         |

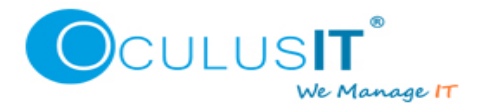

10. Once the verification succeeds, below screen will appear. Click Save. If you receive any error in place of this screen, please contact Helpdesk.

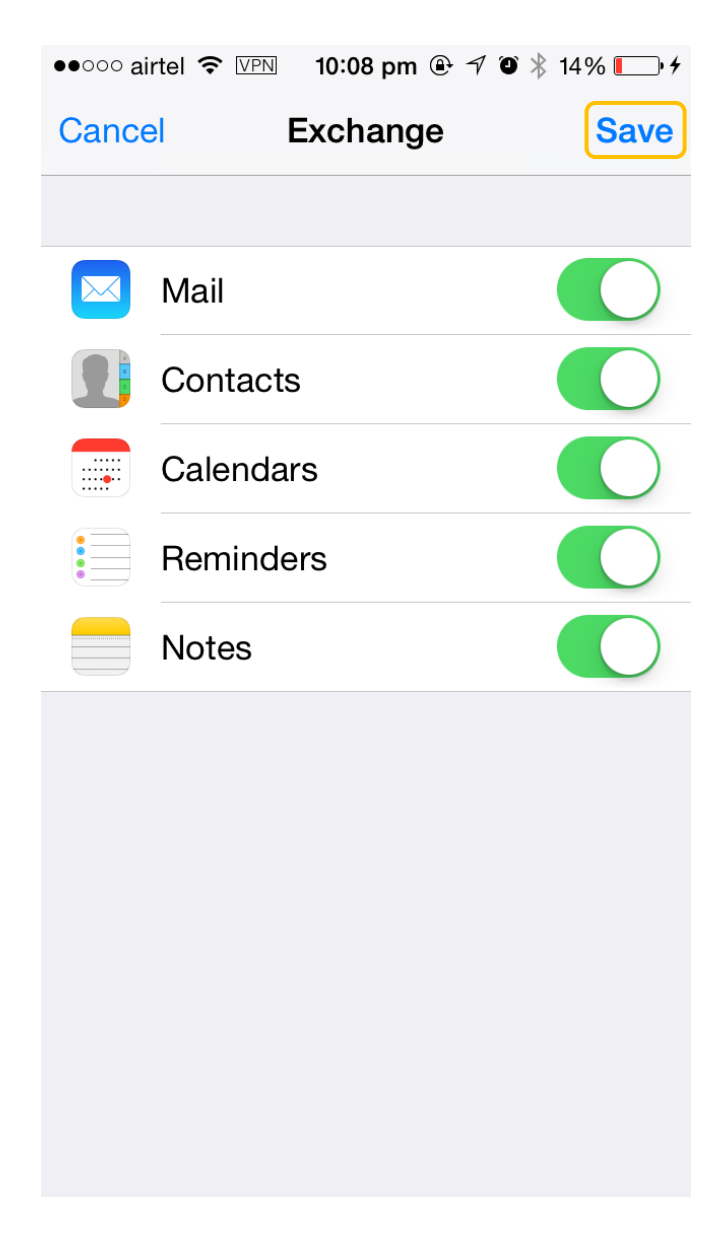

11. When you open Emails, you will also see your VIDE account.

| ●●000 a        | airtel 🗢 VPN | 10:09 pm      | * 🕑 🕈 | • * [ | _• <i>+</i> |
|----------------|--------------|---------------|-------|-------|-------------|
| Mailboxes Edit |              |               |       |       |             |
|                |              |               |       |       |             |
|                | PVC          |               |       | 2     | >           |
|                | iCloud       |               |       | 15    | >           |
|                | Exchange     | Э             |       | 1     | >           |
|                | All Inboxe   | es            |       | 18    | >           |
| •              | Flagged      |               |       |       | >           |
| ACC            | OUNTS        |               |       |       |             |
| E              | PVC          |               |       | 2     | >           |
|                | iCloud       |               |       | 15    | >           |
| E              | Exchange     | Э             |       | 1     | >           |
|                |              |               |       |       |             |
|                | Upo          | dated at 9:52 | pm    | E     |             |

### **Windows Phone**

#### (All versions)

Windows Phone users will have to remove and re-add the email account. Below steps can be followed to remove and re-add an email account in Windows Phone.

1. Go to Settings and select Email+Accounts

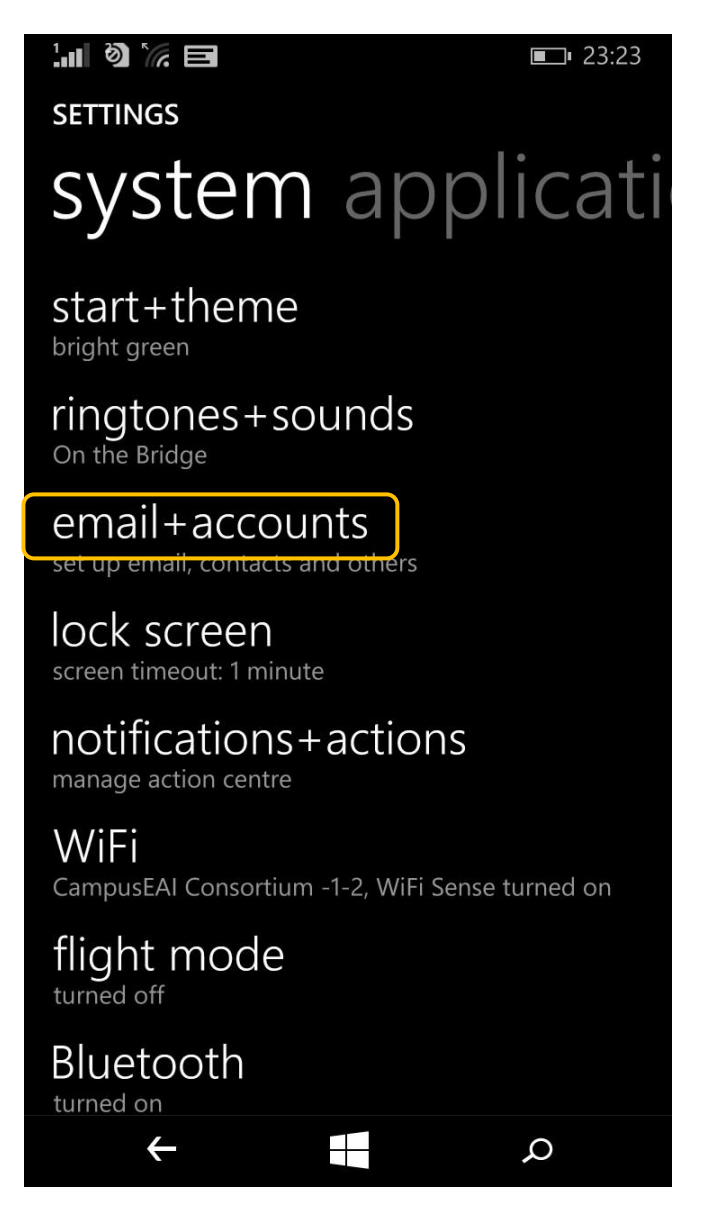

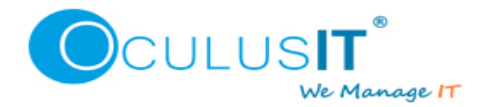

2. Tap on your VIDE account and hold you finger for few seconds, it will pop up sync and delete options. Select Delete.

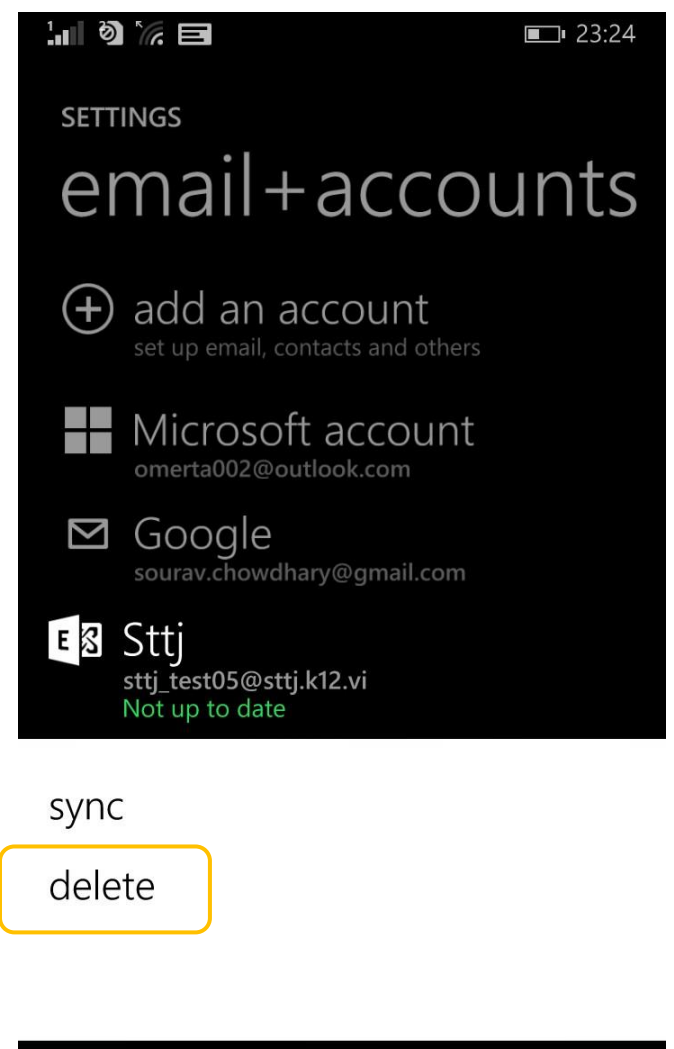

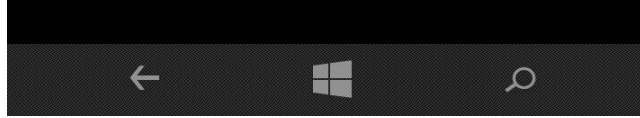

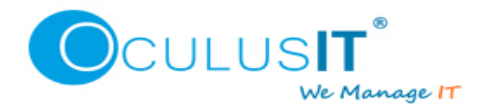

3. Once the account is deleted, Select add an account.

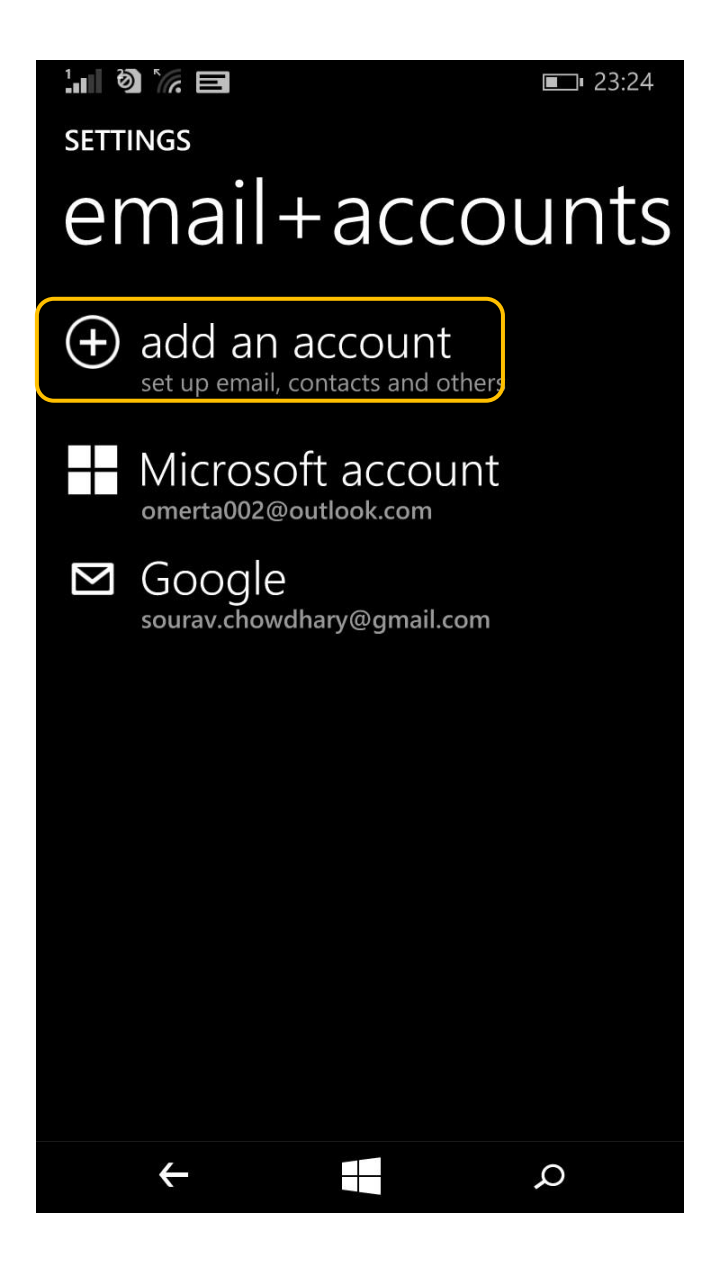

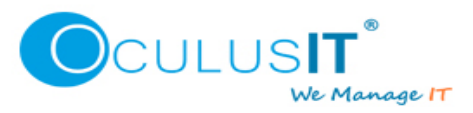

4. Select Exchange.

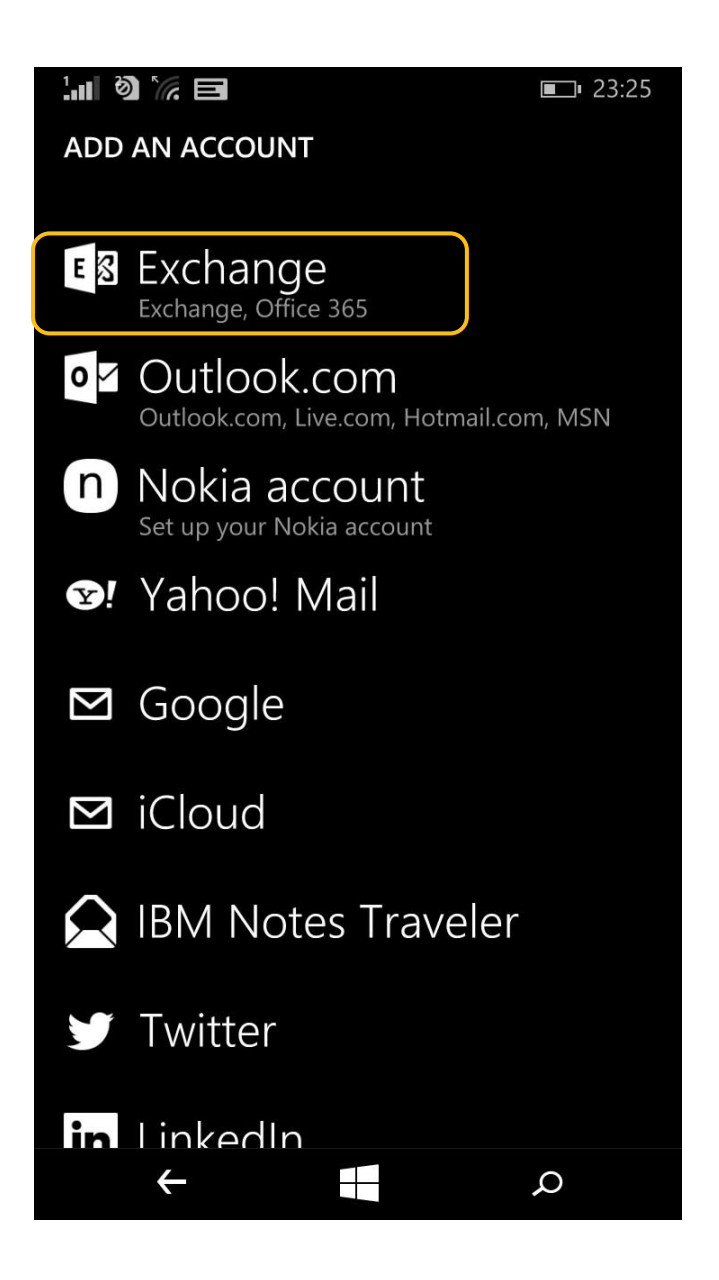

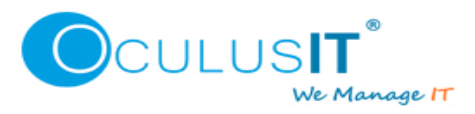

5. Enter your email address and Password and select Sign in.

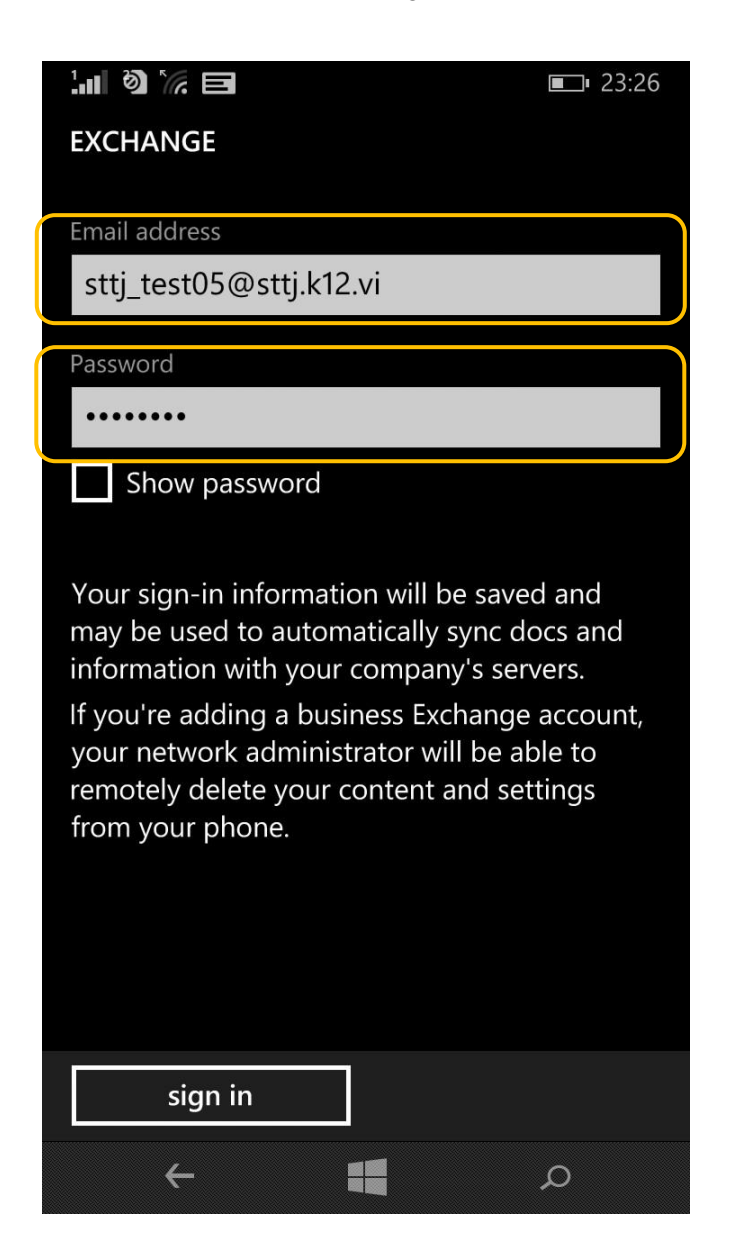

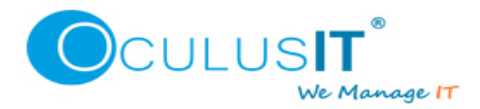

6. It will take a while to display below screen which says Account Added, Select Done. If you get any error, please contact Helpdesk.

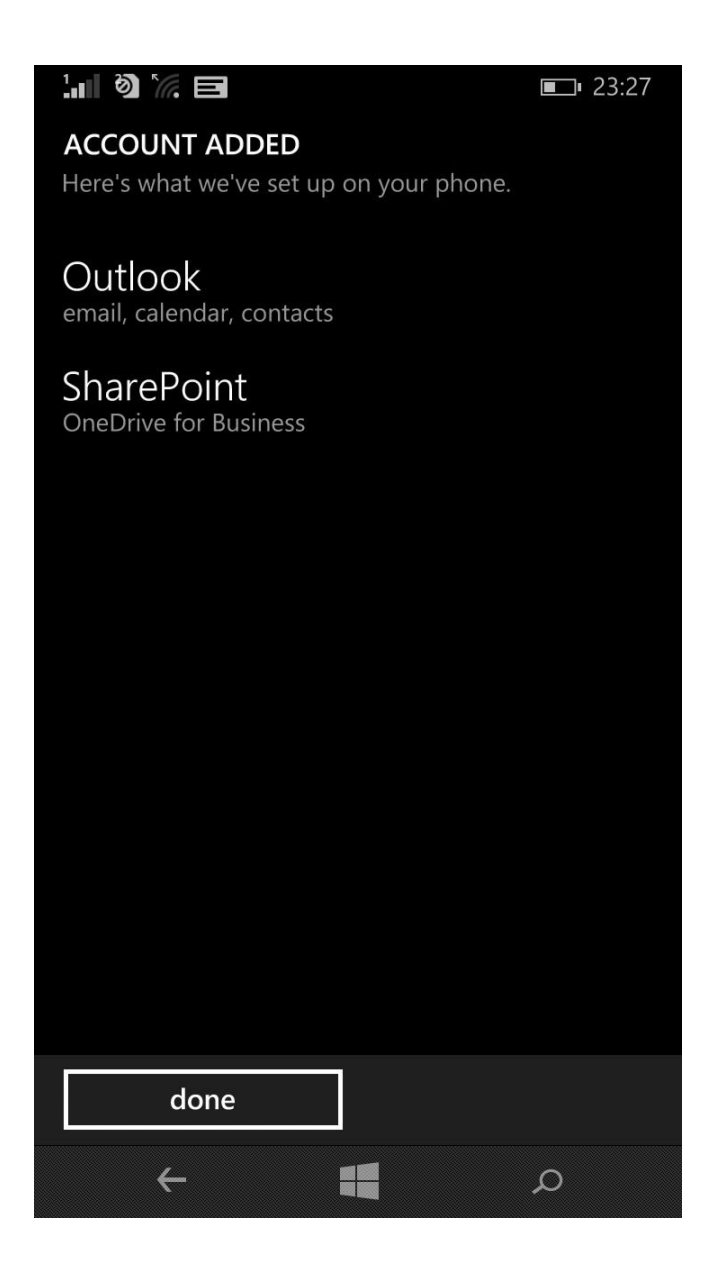

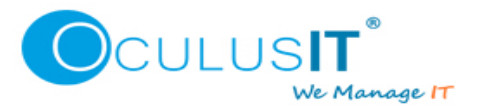

7. You will see your account is added under email+accounts, you may go to your home screen to see VIDE Emails Icon.

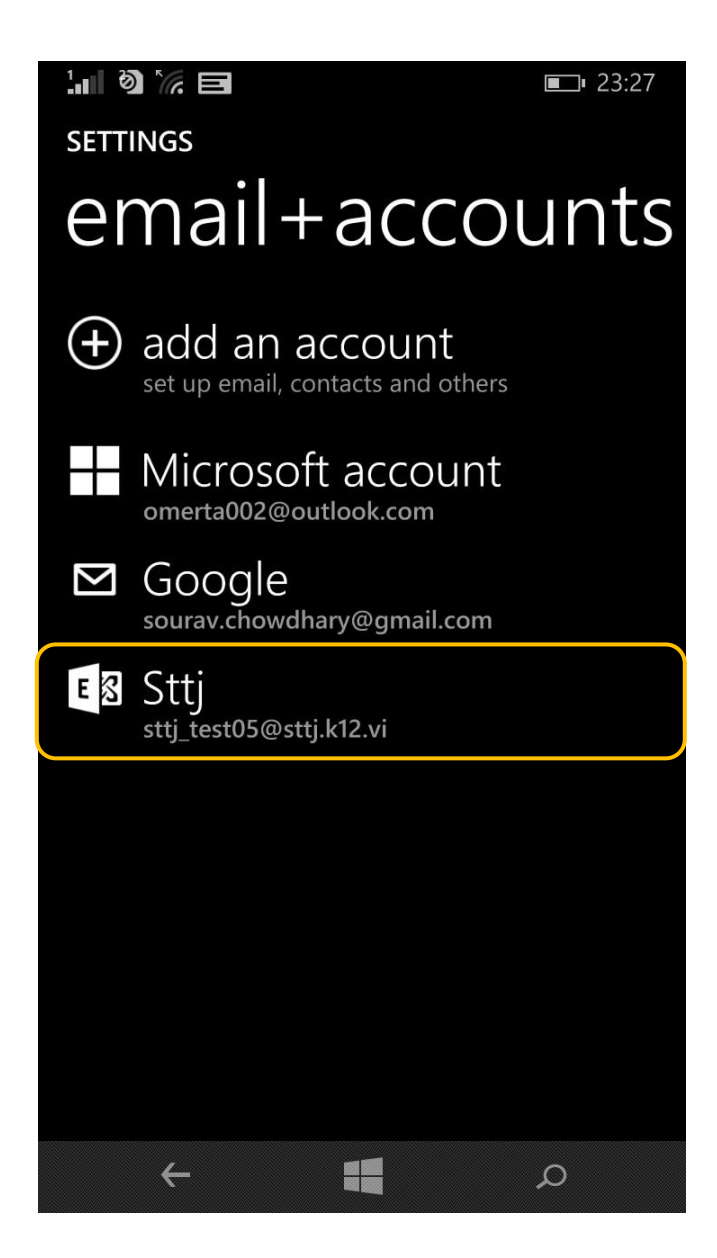

\*\*\*End of Document\*\*\*